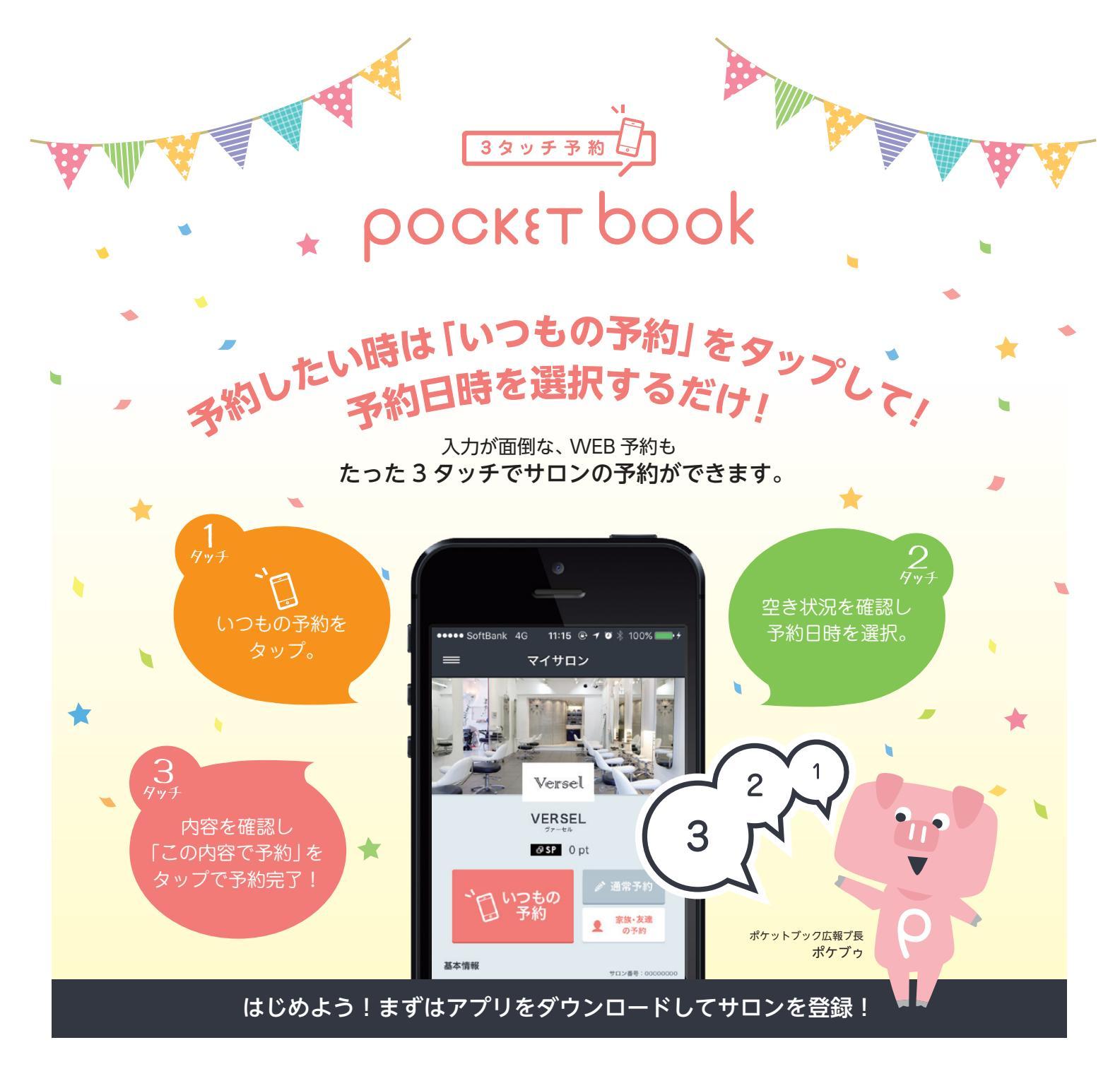

## 行きつけのサロン・店舗・施設をマイサロンに登録 QR コードまたは、検索で pocké book アプリをダウンロード!! 3タッチ予約 ροοκετ book ροςκετ book П 登録完 3タッチ予約 Q 検索 携帯番号&パスワードを お名前(姓名)とサロン番号を 次へをタップ > Google play 🚽 App Store 入力して登録完了

登録が出来たらログインしてみましょう! 初期設定・使い方の詳細は裏面をご覧ください。

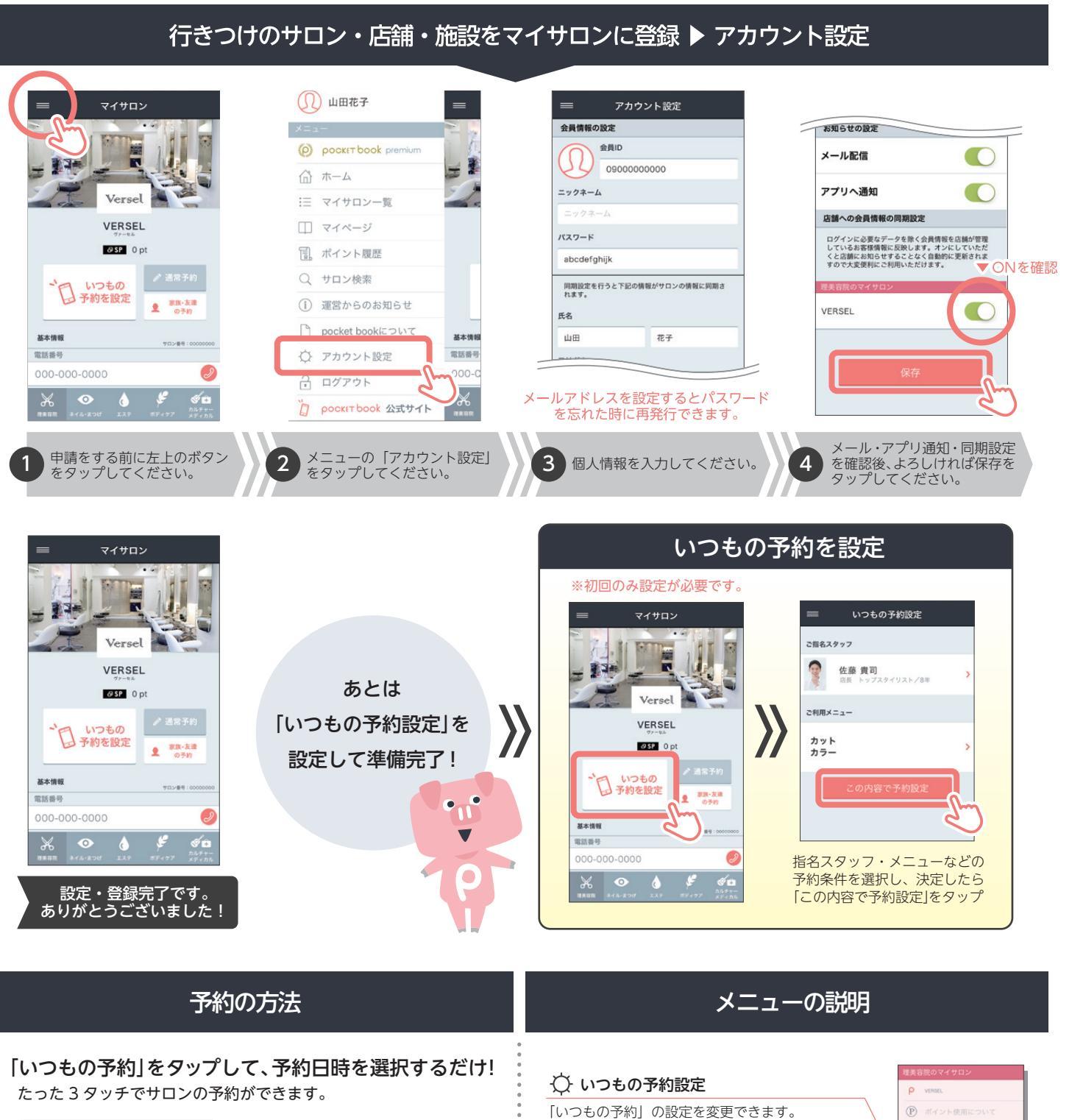

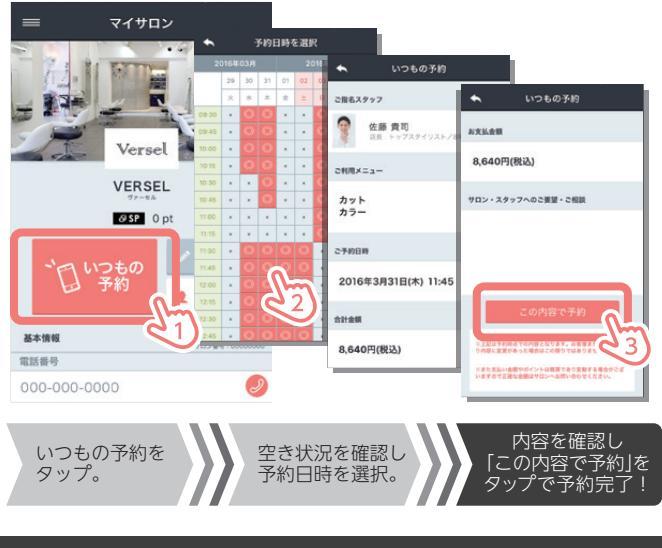

📑 予約リスト・ロコミ 予約状況や履歴を確認できます。 → 取置の確認・履歴 ροcκετ book premium (1) サロンからのお知らせ ギャラリー機能/「いつもの予約」3つまで設定 可能/毎月もらえるポイント、など便利でお得な 会員サービスです。 ☆ ホーム := マイサロン一覧 ○ サロン検索 □ マイページ 様々なジャンルのサロンやクリニックを見つける ことができます。 1 ポイント履歴 サロン検索 (1) 運営からのお知らせ ☆ アカウント設定 pocket bookについて 名前や電話番号など、基本情報を変更できます。 アカウント設定 pocket book で様々なジャンルの ٥ . 予約を一括管理することが出来ます。

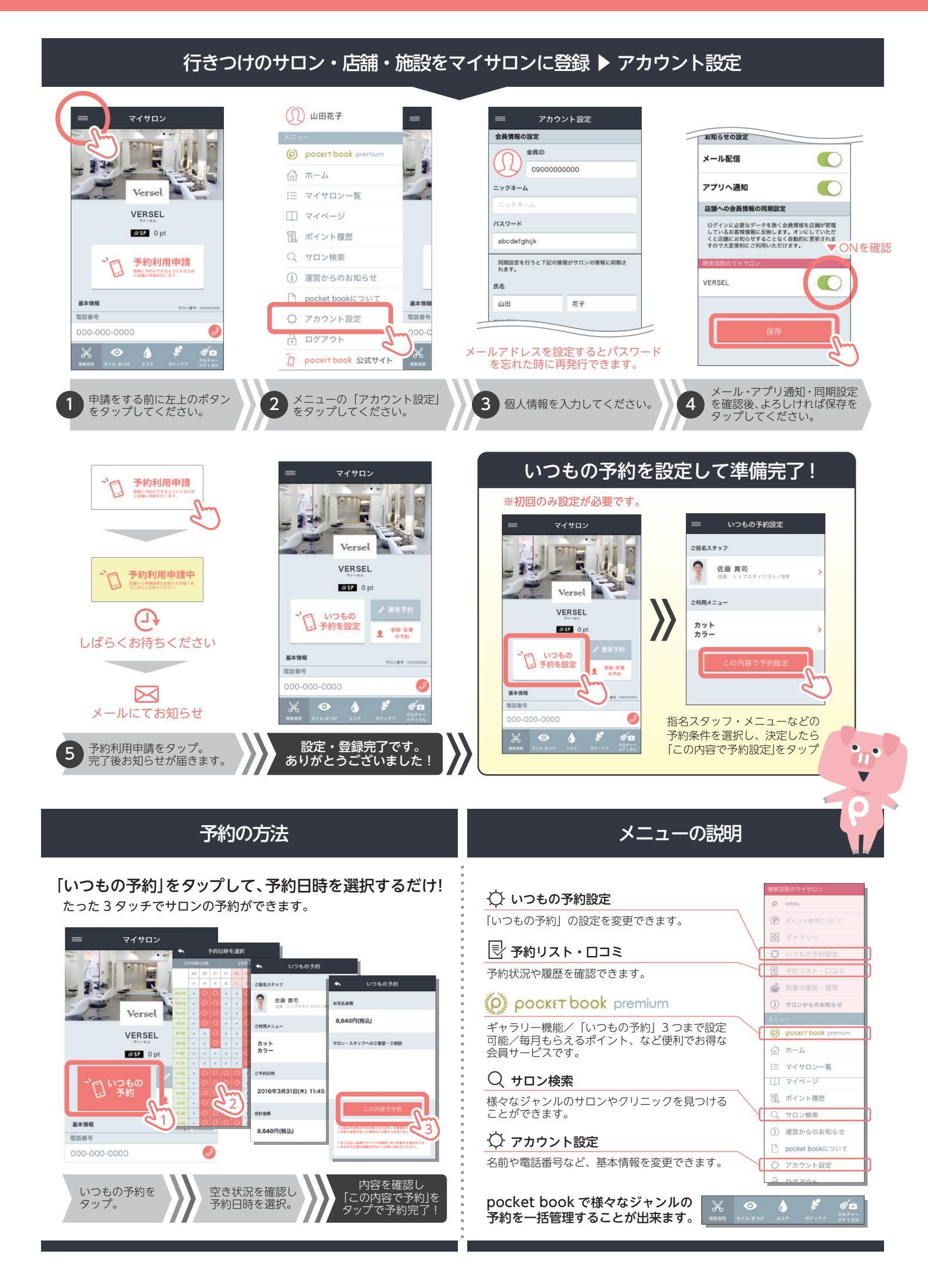